# Handledning till statistikdatabas Göteborg

(http://statistikdatabas.goteborg.se)

## Innehåll

## Grundläggande funktioner

| Öppna databasen           | . 2 |
|---------------------------|-----|
| Välj geografisk nivå      | . 2 |
| Välj statistikområde      | . 3 |
| Välj tabell               | . 3 |
| Välj indelning (valfritt) | . 4 |
| Välj värden               | . 4 |
| Välj presentationssätt    | . 5 |

## Särskilda funktioner

| Välj värden via grupp             | 6  |
|-----------------------------------|----|
| Pivotering                        | 7  |
| Beräkning av tabellvärden         | 8  |
| Spara sökningen                   | 9  |
| Gör uttaget tillgängligt via JSON | 10 |

## Grundläggande funktioner

Att hämta statistik från statistikdatabasen består i stort av 3 tre stycken val.

- 1. Välj tabell
- 2. Välj värden i tabell
- 3. Välj hur uttaget skall presenteras, på skärm eller i fil att ladda ner.

## Öppna databasen

Börja med att gå in på adressen <u>http://statistikdatabas.goteborg.se</u> i din webbläsare. Det finns också en länk från vår hemsida på <u>http://statistik.goteborg.se</u> Klicka på "Statistik Göteborg" för att öppna statistikdatabasen

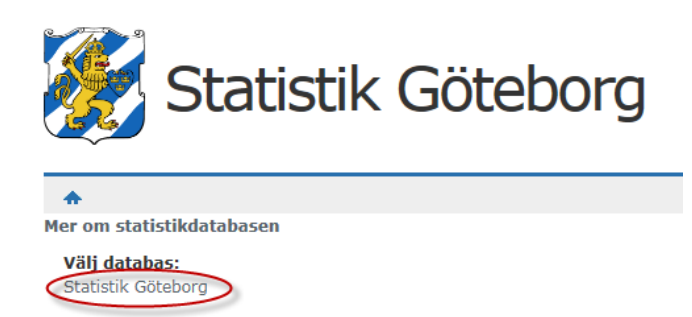

## Välj geografisk nivå

Välj din geografiska nivå. På bilden har vi valt primärområden.

## Statistik Göteborg

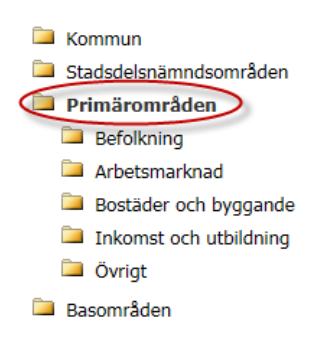

### Välj statistikområde

Välj det område du är intresserad av. I databasen finns fem områden; Befolkning, Arbetsmarknad, Bostäder & byggande, Inkomst & utbildning samt Övrigt.

Här under har i vi i ordning valt "Befolkning", sedan "Folkmängd" och sist "Folkmängd kvartal och månad"

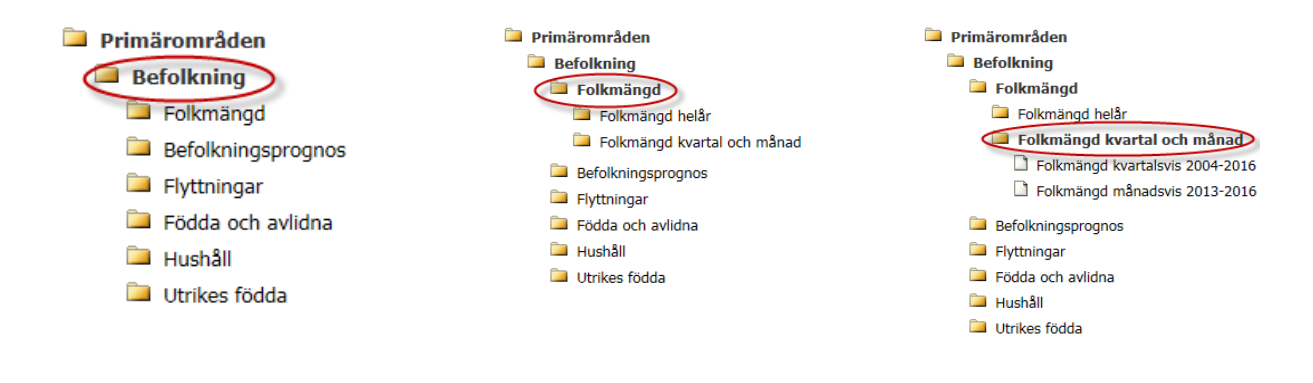

## Välj tabell

• Efter att vi klickat på "Folkmängd kvartal och månad" så ser vi att det dyker upp två tabeller. Vi väljer "Folkmängd månadsvis 2013-2016"

```
Primärområden
Befolkning
Folkmängd
Folkmängd helår
Folkmängd kvartal och månad
Folkmängd kvartalsvis 2004-2016
Folkmängd månadsvis 2013-2019
Befolkningsprognos
Flyttningar
Födda och avlidna
Hushåll
Utrikes födda
```

När vi klickat på tabellen får vi fram fyra variabler där vi skall välja värden.

I variabeln "Område" är det för denna tabell basområden som syns. Om det är basområden du vill ha behöver du inte göra något här (Normalt skulle det vara Primärområden som syns men just folkmängd är lite speciellt). Eftersom vi i detta fall inte vill ha Basområde, utan Primärområde så väjer vi denna indelning.

## Välj indelning (valfritt)

## Folkmängd månadsvis 2013-2016

| Välj variabel                                                                                                    | Om tabell         | len                                                                                                |                                   |                                                                                                    |                                                  |
|----------------------------------------------------------------------------------------------------|-------------------|----------------------------------------------------------------------------------------------------|-----------------------------------|----------------------------------------------------------------------------------------------------|--------------------------------------------------|
| För markerade v                                                                                                    | variabler \star m | åste minst ett värde väljas                                                                        |                                   |                                                                                                    |                                                  |
| Område *                                                                                                    |                   | Ålder                                                                                              | Kön                               | Månad \star                                                                                                    | År *                                             |
| Välj indelnin<br>Primärområde<br>Stadsdelsnämn                                                                     | g<br>nd 🛛 🖓       | Välj indelning ✓                                                                                   |                                   |                                                                                                    |                                                  |
| Norman       10101       10102       10103       10104       10105       10106       10107       10108       10109 | ^                 | Totalt 101 Valda 0<br>0 år<br>1 år<br>2 år<br>3 år<br>4 år<br>5 år<br>6 år<br>7 år<br>8 år<br>0 år | Totalt 2 Valda 0<br>Man<br>Kvinna | Totalt 12 Valda 0<br>Januari<br>Februari<br>Mars<br>April<br>Maj<br>Juni<br>Juli<br>Augusti<br>September<br>Oldeber | Totalt 4 Valda 0<br>2016<br>2015<br>2014<br>2013 |

## Välj värden

Nu kan vi välja värden från de olika variablerna. Vi vill veta hur antalet 6-åringar utvecklats hittills i Kungsladugård under 2016. Vi väljer därför enligt bilden nedan

| Område ≭          | Ålder              | Kön              | Månad ≭           | År *             |
|-------------------|--------------------|------------------|-------------------|------------------|
| Primärområde V    | Välj indelning 🗸   |                  |                   |                  |
| R 🔽 🚍 🎦 👪         | 🔍 🔽 🚍 🂽 🐻          | R 🔽 🗖 💽 🔽        |                   |                  |
| Totalt 97 Valda 1 | Totalt 101 Valda 1 | Totalt 2 Valda 0 | Totalt 12 Valda 5 | Totalt 4 Valda 1 |
| 101 Kungsladugård | 0 år               | Man              | Januari           | 2016             |
| 102 Sanna 🔨       | 1 år 🔨             | Kvinna           | Februari          | 2015             |
| 103 Majorna       | 2 år               |                  | Mars              | 2014             |
| 104 Stigberget    | 3 ar               |                  | April             | 2013             |
| 105 Masthugget    | 4 ar               |                  | Мај               |                  |
| 106 Anggarden     | 5 ar               |                  | Juni              |                  |
| 107 Haga          | o ar               |                  | Juli              |                  |
| 100 Armedal       | /an<br>8 år        |                  | September         |                  |
| 110 Krokslätt     | 9 år               |                  | Oktober           |                  |
| 111 Johanneberg   | 10 år              |                  | November          |                  |
| 112 Landala       | 11 år              |                  | December          |                  |
|                   |                    |                  |                   |                  |
| Sök               | Sök 🚬 ≥            | Sök 🚬 ≥          | Sök 🚬 ≥           | Sök 🚬 ≥          |
| 🗌 Början av rad   | 🗌 Början av rad    | 🗌 Början av rad  | 🗌 Början av rad   | 🗌 Början av rad  |
|                   |                    |                  |                   |                  |

#### Välj presentationssätt

När detta är gjort väljer du hur statistiken skall presenteras och trycker på fortsätt. Här har vi valt Tabell-Layout 1. Om man väljer att presentera på skärmen kan man även i nästa steg välja att ta hen statistiken i en fil.

Folkmängd månadsvis 2013-2016

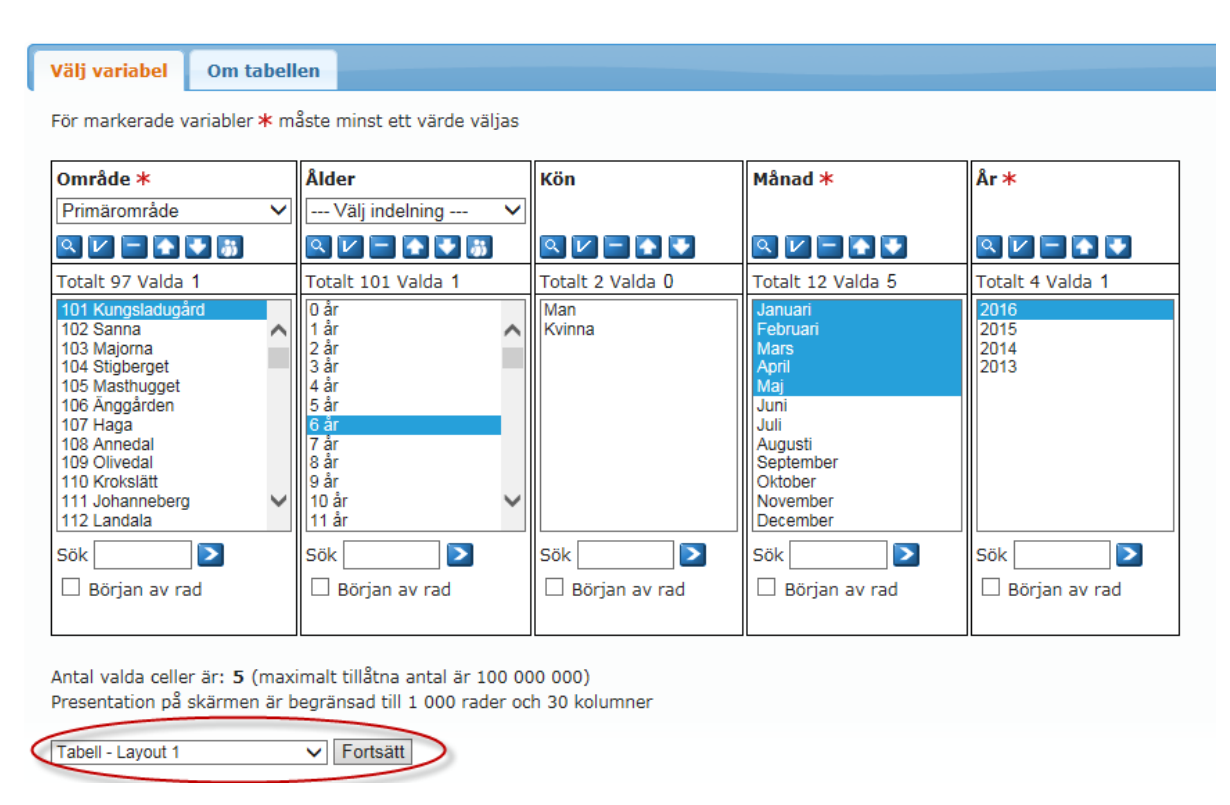

Vi får då fram detta resultat. Mer information finns i fliken "Om tabellen", man kan också välja att spara det som en fil, se de röda markeringarna.

| Visa tabellen 🤇   | Om tabe | ellen    |      |         |         |                   |
|-------------------|---------|----------|------|---------|---------|-------------------|
| Ändra och beräkna |         | (        | ✓ Sp | ara tab | ell som | Tabell - Layout 1 |
|                   |         |          | xls  | x CSV   | PX      |                   |
| + Tabellinställr  | ningar  |          |      |         |         |                   |
| + Spara söknir    | ngen    |          |      |         |         |                   |
| Folkmängdu        | nânad   | evic 20  | 13-7 | 016     |         |                   |
| ronkinangu i      | nanau   | 3013 20  | 15 2 | 010     |         |                   |
|                   | Januari | Februari | Mars | April   | Maj     |                   |
|                   | 2016    | 2016     | 2016 | 2016    | 2016    |                   |
| 101 Kungsladugård |         |          | 2    |         |         |                   |
| 6 år              | 122     | 122      | 124  | 122     | 120     |                   |

## Särskilda funktioner

### Välj värden via grupp

Denna funktion är tillgänglig för de variabler där man kan välja indelning Alltså där denna rullgardinsmeny finns, kan man också hitta knappen "Välj värden via grupp"

|   | Välj variabel Om tal                               | bell | en                                           |                  |
|---|----------------------------------------------------|------|----------------------------------------------|------------------|
|   | För markerade variabler 🕯                          | < m  | ste minst ett värde väljas                   |                  |
|   | Område *                                           |      | Ålder                                        | Kön              |
| < | Välj indelning                                     | N    | Välj indelning 💙                             |                  |
|   |                                                    |      |                                              | R 🔽 🗖 💽 💽        |
|   | Totalt 1 118 Valda 0                               |      | Totalt 101 Valda 0                           | Totalt 2 Valda 0 |
|   | 10101<br>10102<br>10103<br>10104<br>10105<br>10106 | ~    | 0 år<br>1 år<br>2 år<br>3 år<br>4 år<br>5 år | Man<br>Kvinna    |

Funktionen är lämplig när man vill välja ingående värden i en aggregerad grupp. Exempelvis vill vi ha alla basområden som ingår i primärområdet Kungsladugård. Istället för att välja dem manuellt så kan det göras automatiskt. I din webbläsare, klicka på den blå knappen som är markerad på bilden här ovan

Folkmängd månadsvis 2013-2016

| /älj variabel Om tabellen           |                                                                  |
|-------------------------------------|------------------------------------------------------------------|
|                                     |                                                                  |
| Välj värden via grupp<br>Område<br> | ⊖Visa aggregerade värden<br>∙Visa enkelvärden                    |
|                                     | Välj variabel Om tabellen<br>Välj värden via grupp<br>Område<br> |

Sedan väljer du primärområdet Kungsladugård, klickar på knappen "Välj som enkelvärden" och sist "Välj värden och återgå till valsidan" Då kommer tillbaka till sidan med variabler och dina basområden är valda.

| Välj värden via grupp         |                         |
|-------------------------------|-------------------------|
| Område                        | OVisa aggregerade värde |
| Primärområde V                | Visa enkelvärden        |
| Grupper 1                     |                         |
| 101 Kungsladugård             |                         |
| 102 Sanna                     | ^                       |
| 103 Majorna<br>104 Stisherset |                         |
| 105 Masthugget                |                         |
| 106 Änggården                 |                         |
| 107 Haga                      |                         |
| 108 Annedal                   | ~                       |
| Nelisen erlehinden            |                         |
| valj som enkelvarden          |                         |
| Värden:                       |                         |
| 10101                         |                         |
| 10102                         | ^                       |
| 10103                         |                         |
| 10104                         |                         |
| 10106                         |                         |
| 10107                         |                         |
| 10108                         | $\sim$                  |

## Pivotering

När tabellen innehåller mycket data kan utseendet på den ibland bli komplext och man kan behöva flytta runt data mellan rader och kolumner för att den skall bli mer läsbar, s.k. pivotering. Det finns tre knappar för att göra detta; Pivotera åt höger, Pivotera åt vänster och Pivotera manuellt.

| Visa tabellen | Om tab      | oellen |       |      |                |                |      |      |      |      |                   |   |
|---------------|-------------|--------|-------|------|----------------|----------------|------|------|------|------|-------------------|---|
| Ändra och ber | äkna        |        |       | ✓ S  | Spara<br>Isx C | tabell<br>sv P | som  |      |      |      | Tabell - Layout 1 | ~ |
| + Tabellin    | ställningar |        |       |      |                |                |      |      |      |      |                   |   |
| + Spara só    | ökningen    |        |       |      |                |                |      |      |      |      |                   |   |
| Folkmäng      | jd måna     | dsvi   | is 2( | 013- | 201            | .6             |      |      |      |      |                   |   |
|               | Man         |        |       |      |                | Kvin           | na   |      |      |      |                   |   |
|               | 0 år        | 1 år   | 2 år  | 3 år | 4 år           | 0 år           | 1 år | 2 år | 3 år | 4 år |                   |   |
| 2016          |             |        |       |      |                |                |      |      |      |      |                   |   |
| Januari       |             |        |       |      |                |                |      |      |      |      |                   |   |

#### En tabell som ser ut så här:

Folkmängd månadsvis 2013-2016

|        | 101 Kun | ıgsladugår | d    |       |     | 102 San | na       |      |       |     | 103 Maj | orna     |      |       |     | 1 |
|--------|---------|------------|------|-------|-----|---------|----------|------|-------|-----|---------|----------|------|-------|-----|---|
|        | Januari | Februari   | Mars | April | Maj | Januari | Februari | Mars | April | Maj | Januari | Februari | Mars | April | Maj | 1 |
| 0 år   |         |            |      |       |     |         |          |      |       |     |         |          |      |       |     | Γ |
| Man    |         |            |      |       |     |         |          |      |       |     |         |          |      |       |     |   |
| 2016   | 5       | 13         | 24   | 32    | 38  | 1       | 2        | 4    | 5     | 10  | 3       | 9        | 18   | 29    | 32  |   |
| 2015   | 4       | 12         | 19   | 25    | 31  | 1       | 1        | 2    | 4     | 3   | 10      | 19       | 30   | 34    | 40  |   |
| Kvinna |         |            |      |       |     |         |          |      |       |     |         |          |      |       |     |   |
| 2016   | 5       | 10         | 19   | 25    | 34  | 2       | 3        | 5    | 6     | 5   | 5       | 10       | 14   | 22    | 31  |   |
| 2015   | 7       | 14         | 21   | 25    | 30  | 1       | 1        | 1    | 1     | 1   | 8       | 15       | 23   | 34    | 38  |   |
| 1 år   |         |            |      |       |     |         |          |      |       |     |         |          |      |       |     | Γ |
| Man    |         |            |      |       |     |         |          |      |       |     |         |          |      |       |     |   |
| 2016   | 74      | 75         | 76   | 77    | 79  | 10      | 10       | 10   | 10    | 11  | 89      | 90       | 91   | 87    | 87  | Γ |
| 2015   | 64      | 63         | 59   | 61    | 61  | 12      | 12       | 12   | 12    | 11  | 93      | 92       | 91   | 91    | 90  |   |
| Kvinna |         |            |      |       |     |         |          |      |       |     |         |          |      |       |     | ſ |
| 2016   | 71      | 69         | 70   | 69    | 68  | 9       | 9        | 9    | 9     | 9   | 74      | 74       | 74   | 73    | 73  | Γ |
| 2015   | 66      | 65         | 61   | 67    | 67  | 15      | 15       | 15   | 15    | 15  | 75      | 74       | 73   | 73    | 72  | Γ |

### Kan istället efter pivotering se ut så här: Folkmängd månadsvis 2013-2016

|                   | Man  |      |      |      |      | Kvinna |      |      |      |      |
|-------------------|------|------|------|------|------|--------|------|------|------|------|
|                   | 0 år | 1 år | 2 år | 3 år | 4 år | 0 år   | 1 år | 2 år | 3 år | 4 år |
| 2016              |      |      |      |      |      |        |      |      |      |      |
| Januari           |      |      |      |      |      |        |      |      |      |      |
| 101 Kungsladugård | 5    | 74   | 54   | 50   | 74   | 5      | 71   | 57   | 61   | 49   |
| 102 Sanna         | 1    | 10   | 10   | 8    | 8    | 2      | 9    | 12   | 12   | 8    |
| 103 Majorna       | 3    | 89   | 84   | 60   | 63   | 5      | 74   | 67   | 64   | 61   |
| 104 Stigberget    | 5    | 45   | 79   | 56   | 49   | 2      | 62   | 55   | 65   | 51   |
| 105 Masthugget    | 8    | 92   | 60   | 75   | 61   | 9      | 62   | 67   | 55   | 53   |

Hur man vill ha tabellen är en fråga om tycke och smak. Notera dock att vid större tabeller kanske inte hela tabellen syns på skärmen, man kan då prova en annan pivotering. Meddelande kommer upp på skärmen om tabellen beskurits.

#### Beräkning av tabellvärden

Vanligt är att man ta hem sitt uttag som exempelvis Excel och gör en beräkning där, men det är möjligt att göra beräkningar direkt i databasen.

| Visa tabellen Om tabel | len              |                     |   |
|------------------------|------------------|---------------------|---|
| Ändra och beräkna      | Spara tabell som | V Tabell - Layout 1 | ~ |
|                        | xlsx CSV PX      |                     |   |
| + Tabellinställningar  |                  |                     |   |
| + Spara sökningen      |                  |                     |   |

Välj ditt beräkningssätt i den markerade rullgardinsmenyn. Därefter väljer du vilken variabel du vill beräkna och sist vilka värden i variabeln.

I denna meny finner man också möjligheter att ändra texter m.m.

#### Spara sökningen

När man gjort ett uttag av statistik kan detta sparas som en länk. Länken kan du sedan maila dina vänner eller klistra in direkt i webbläsaren.

Klicka på "Spara sökningen"

| Ändra och beräkna | ~ | Spara tabell som | ~ | Tabell - Layout 1 | ~ |
|-------------------|---|------------------|---|-------------------|---|
|                   |   | xlsx CSV PX      |   |                   |   |

Om den statistik du tagit ut har en definierad tidsvariabel kan den sparade frågan även ta hänsyn till om det tillkommit ny data. Du väljer själv hur via de tre alternativen.

| Visa tabellen Om tabellen                                                             | and the second second second second second second second second second second second second second second second |  |  |  |
|---------------------------------------------------------------------------------------|----------------------------------------------------------------------------------------------------|--|--|--|
| Ändra och beräkna 🗸 Spara tabell som                                                  | ✓ Tabell - Layout 1 ✓                                                                                            |  |  |  |
|                                                                                       | III III III                                                                                                    |  |  |  |
| + Tabellinställningar                                                                 |                                                                                                    |  |  |  |
| — Spara sökningen                                                                     |                                                                                                    |  |  |  |
| Uppdateringsalternativ                                                                | Om spara sökningen                                                                                               |  |  |  |
| Hur vill du göra med din sparade sökning om tabellen uppdateras med nya tidsperioder? | Spara din sökning så att du komma tillbaka till samma tabell igen via en<br>webbadress                           |  |  |  |
| • uppdatera sökningen med fast starttidpunkt och tillagda nya tidsperioder            |                                                                                                    |  |  |  |
| Ouppdatera sökningen med rullande starttidpunkt och oförändrat antal tidsperioder     |                                                                                                    |  |  |  |
| Ouppdatera inte sökningen utan visa samma tidsperioder som på skärmen                 |                                                                                                    |  |  |  |
| Visa resultatet som (obligatorisk):                                                   |                                                                                                    |  |  |  |
| 1 40 5 6                                                                              |                                                                                                    |  |  |  |

Till sist så väljer du hur din sökning skall visas. Kanske som du ser det på skärmen nu, eller att det skall lägga sig direkt i en Excelfil

#### Uppdateringsalternativ

Hur vill du göra med din sparade sökning om tabellen uppdateras med nya tidsperioder?

Oppdatera sökningen med fast starttidpunkt och tillagda nya tidsperioder O Uppdatera sökningen med rullande starttidpunkt och oförändrat antal tidsperioder

 $\bigcirc$  Uppdatera inte sökningen utan visa samma tidsperioder som på skärmen

#### Visa resultatet som (obligatorisk): Välj format Som det visas på skärmen JSON-stat fil (json) Excel (xlsx) Kommaavgränsad med rubrik PC-Axis-fil

När du trycker på knappen "Slutför" visas den länk som sparar din fråga.

| ➡ Tabellinställningar                                                                                                    |   |
|----------------------------------------------------------------------------------------------------|---|
| - Spara sökningen                                                                                                    |   |
| Uppdateringsalternativ: Uppdatera sökningen med fast starttidpunkt och tillagda nya tidsperioder Format: Som det visas på skärmen | 1 |
| Du kan komma tillbaka till den sparade sökningen med denna länk                                                                   |   |
| http://pxweb.goteborg.se/sq/96d0b04c-2dd4-47a5-a773-2414010d2ab1                                                                  |   |
| Tillbaka Spara som bokmärke Kopiera Skicka som e-post                                                                             |   |

## Gör uttaget tillgängligt via JSON

Möjligheten att göra uttaget tillgängligt i en applikation hittar du under fliken "Om tabellen"

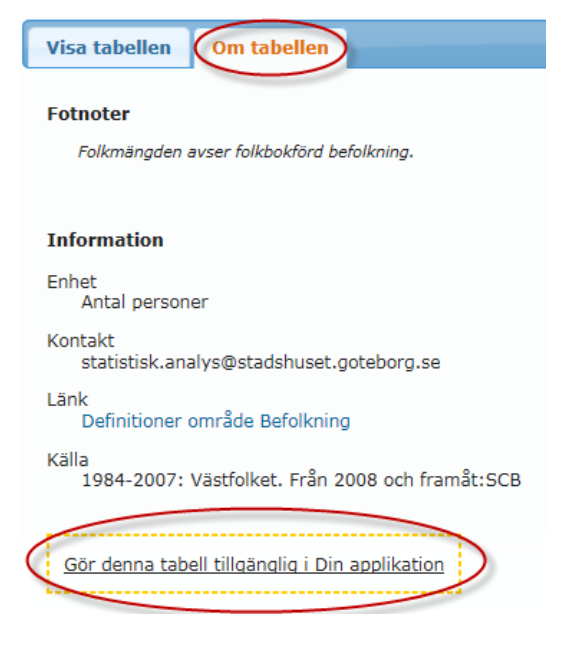